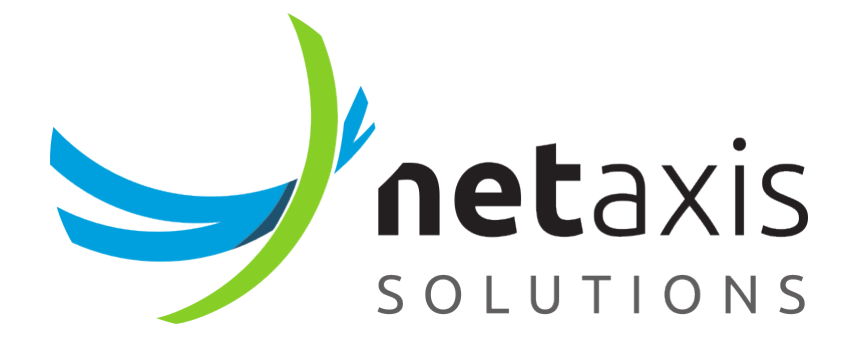

# **Performance Analysis Tools**

**Technical Note** 

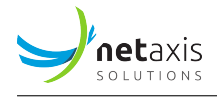

# Table of Contents

| 1                       | Intr | oduction                 | 1  |
|-------------------------|------|--------------------------|----|
| 2                       | Indi | vidual Node Testing      | 1  |
|                         | 2.1  | Sample Execution         | 2  |
|                         | 2.2  | Validating Caching       | 3  |
|                         | 2.3  | Initial Node Setup Delay | 4  |
| 3                       | Serv | vice Logic Testing       | 5  |
|                         | 3.1  | Sample Execution         | 5  |
| 4 Broker Benchmark tool |      | ker Benchmark tool       | 7  |
|                         | 4.1  | Sample SIP Processing    | 9  |
|                         | 4.2  | Load Testing             | 10 |
|                         | 4.3  | Custom Call Descriptor   | 11 |

# **1** Introduction

This document describes several tools that are available on SRE to analyze the performance of individual service logic nodes or complete service logics.

These tools are to be used by advanced users as performing load tests on a live system may impact its performance. Executing logic with wrong input data may corrupt provisioned data.

# 2 Individual Node Testing

The tool sre-admin allows the user to test a single node execution by providing the node type, its parameters and the input call descriptor. The tool will then initialize a new node with these parameters and instruct it to process the input call descriptor.

A common issue on RHEL-derived Linux distributions is that the tool sre-admin fails to start because the locales are not correcly configured. You should fix the configuration first or you can temporarily set the locale to a fallback value:

```
1 export LC_ALL=en_US.utf8
```

The tool is available by running the command:

```
1 # /opt/sre/bin/sre-admin service-logic test-node
```

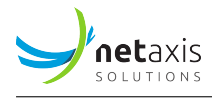

The usage help is available by running:

```
1 # /opt/sre/bin/sre-admin service-logic test-node --help
<sup>2</sup> Usage: sre-admin service-logic test-node [OPTIONS] NODE_TYPE VALUES
                                           CALL_DESCRIPTOR
3
4
  Test single service logic node performance by supplying configuration values
5
6 and input call descriptor
7
8 Options:
   --iterations INTEGER Number of iterations to perform
9
   --interval FLOAT
                          Pause between runs
10
11 --disable-cache
                          Disable caching entirely by re-initializing the node
                          before each run
12
   --disable-cd-print
                          Disable printing of output CD for each run
13
14 --yes
                          Confirm the action without prompting.
                          Show this message and exit.
15 --help
```

Getting the node parameters and node type may prove difficult. One of the easiest method to acquire them is to build an SL and export it. The resulting file is in JSON format. The nodes object contains all the nodes. From this list of nodes, the name can help pinpoint the desired node. The type value provides the node type to be used as NODE\_TYPE parameter and the values object holds the input parameters to be used as VALUES.

### 2.1 Sample Execution

The sample execution hereafter shows a database query node being executed with an empty call descriptor (as this node does not use any variable from the CD). In this node, caching is configured on 5 secs. This example will be re-used in the following chapters to run the tool in other scenarios.

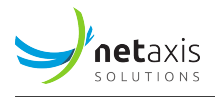

```
→ 172.16.0.142"}, {"address": "172.18.0.59"}, {"address": "172.18.0.34"}, {
     → "address": "10.50.0.20"}, {"address": "172.16.0.2"}, {"address": "

→ 172.18.4.105"}]

6 . . .
     999
            0.102043 jump (ifRecordFound:) {'instances': [{"address": "
7
     → 172.16.0.189"}, {"address": "172.16.0.39"}, {"address": "172.18.0.175"},
     → {"address": "172.18.0.237"}, {"address": "172.16.0.54"}, {"address": "
     → 172.16.0.142"}, {"address": "172.18.0.59"}, {"address": "172.18.0.34"}, {
     → "address": "10.50.0.20"}, {"address": "172.16.0.2"}, {"address": "

→ 172.18.4.105"}]

8 Statistics (msecs)
     Max
               Min
                        Mean Median
                                         Variance
                                                     Total
9
10 -----
              ____
                             _____
                                         0.000147 162.545
11 5.21827 0.080824 0.162545 0.102162
```

By default, the tool will run 1000 executions spaced 100 msecs apart. At the end of the test, the max, min, mean, median and variance execution durations are printed out.

### 2.2 Validating Caching

Since this sample test use a 5 secs cache, the effect of the caching is visible by performing 10 executions spaced 1 sec apart:

```
1 # /opt/sre/bin/sre-admin service-logic test-node query.queryDatabaseGeneric '{"
     → tables": ["inventory.instance"], "fields": [{"field": "instance.address1
     \rightarrow ", "storeInto": "address"}], "joins": [], "conditions": [], "logic": "and
     → ", "orderBy": [], "offset": "", "joinType": "JOIN", "fetch": "all", "
     → storeIntoRecordsList": "instances", "ifRecordFound": "", "ifnoRecordFound
     \hookrightarrow ": "", "caching": 5}' '{}' --iterations 10 --interval 1 --disable-cd-
     \hookrightarrow print
2 Runs (msecs)
   Run #
         Duration Result type
3
4 -----
5
       0
            3.05128
                      jump (ifRecordFound:)
       1 0.096083 jump (ifRecordFound:)
6
      2 0.169039 jump (ifRecordFound:)
7
       3 0.105143 jump (ifRecordFound:)
8
9
       4 0.134706 jump (ifRecordFound:)
      5 1.64461 jump (ifRecordFound:)
10
          0.145674 jump (ifRecordFound:)
       6
11
       7 0.096083 jump (ifRecordFound:)
12
       8 0.122786 jump (ifRecordFound:)
13
          0.094652 jump (ifRecordFound:)
       9
14
15 Statistics (msecs)
               Min
                               Median Variance
                                                     Total
     Max
                        Mean
16
```

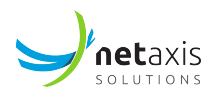

 17
 ----- ----- ----- 

 18
 3.05128
 0.094652
 0.566006
 0.128746
 0.000993
 5.66006

In this scenario, it can be observed that the initial setup requires some time (most probably, for the database connection setup) but afterwards, the result is cached and so, the executions are faster. After 5 secs, the caching is expired and the DB is effectively queried again. This execution is slower. Subsequent executions are faster again.

#### 2.3 Initial Node Setup Delay

By using the option --disable-cache, the node is re-initialised before each execution. This is the same effect as a development service logic which is reloaded at regular intervals, except here, it occurs before each execution.

```
1 # /opt/sre/bin/sre-admin service-logic test-node query.queryDatabaseGeneric '{"
     → tables": ["inventory.instance"], "fields": [{"field": "instance.address1
     → ", "storeInto": "address"}], "joins": [], "conditions": [], "logic": "and
     → storeIntoRecordsList": "instances", "ifRecordFound": "", "ifnoRecordFound
     \hookrightarrow ": "", "caching": 5}' '{}' --iterations 10 --interval 1 --disable-cd-
     \hookrightarrow print --disable-cache
2 Runs (msecs)
   Run # Duration Result type
3
                    -----
4
     0 3.35264 jump (ifRecordFound:)
5
      1 1.55807 jump (ifRecordFound:)
6
      2 1.7097 jump (ifRecordFound:)
7
      3 0.870943 jump (ifRecordFound:)
8
      4 1.26076 jump (ifRecordFound:)
9
     5
         1.1363 jump (ifRecordFound:)
10
       6 1.29771 jump (ifRecordFound:)
11
       7
           2.63095
                   jump (ifRecordFound:)
12
       8 2.20418 jump (ifRecordFound:)
13
      9 1.369
                   jump (ifRecordFound:)
14
15 Statistics (msecs)
     Max Min
                                              Total
                         Median Variance
                    Mean
16
17 -----
        _____ ____
18 3.35264 0.870943 1.73903
                          1.46353
                                    0.000592 17.3903
```

In this scenario, it can be observed that caching never kicks in because the node is re-initialized each time.

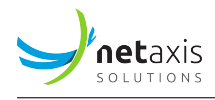

# **3 Service Logic Testing**

The tool sre-admin allows the user to test a complete service logic execution by providing the service logic id and the input call descriptor. The tool will then initialize the service logic and process the input call descriptor.

The tool is available by running the command:

1 # /opt/sre/bin/sre-admin service-logic test-service-logic

The usage help is available by running:

```
1 # /opt/sre/bin/sre-admin service-logic test-service-logic --help
<sup>2</sup> Usage: sre-admin service-logic test-service-logic [OPTIONS] SERVICE_LOGIC_ID
                                                    CALL_DESCRIPTOR
3
4
    Run several times a service logic by providing an input call descriptor and
5
    aggregate performance statistics. SERVICE-LOGIC-ID may either be an
6
    interface id (e.g. sip, enum, ...) to use the service logic currently active
7
   for that interface or a numerical id.
8
9
10 Options:
   --iterations INTEGER Number of iterations to perform
11
12 --interval FLOAT
                         Pause between runs
   --disable-cache
                          Disable caching entirely by re-initializing the
13
                          service logic before each run
14
 --disable-cd-print
                          Disable printing of output CD for each run
15
   --enable-trace
                          Enable tracing of call
16
    --yes
                          Confirm the action without prompting.
17
                          Show this message and exit.
18 --help
```

It is possible to retrieve the service logic id by opening it with any browser. The last number in the URL is the service logic id (e.g. in the URL http://10.0.161.180:8080/serviceLogic/edit/1, the SL id is 1).

#### 3.1 Sample Execution

The sample execution hereafter shows a SL execution repeated several times, with an empty call descriptor.

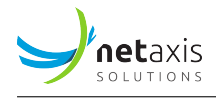

| 5  | 0 8.28671                                                    | {}                                                                           |
|----|--------------------------------------------------------------|------------------------------------------------------------------------------|
| 6  | 1 1.27482                                                    | {'instances': [{"address": "172.16.0.189"},                                  |
|    | $\leftrightarrow$ {"address": "172.                          | 16.0.39"}, {"address": "172.18.0.175"}, {"address": "                        |
|    | ↔ 172.18.0.237"}, {                                          | address": "172.16.0.54"}, {"address": "172.16.0.142"},                       |
|    | ↔ {"address": "172.1                                         | 8.0.59"}, {"address": "172.18.0.34"}, {"address": "                          |
|    | $\leftrightarrow$ 10.50.0.20"}, {"ad                         | dress": "172.16.0.2"}, {"address": "172.18.4.105"}]}                         |
| 7  | 2 1.21617                                                    | {'instances': [{"address": "172.16.0.189"},                                  |
|    | ↔ {"address": "172.                                          | 16.0.39"}, {"address": "172.18.0.175"}, {"address": "                        |
|    | ↔ 172.18.0.237"}, {                                          | address": "172.16.0.54"}, {"address": "172.16.0.142"},                       |
|    | ↔ {"address": "172.1                                         | 8.0.59"}, {"address": "172.18.0.34"}, {"address": "                          |
|    | $\leftrightarrow$ 10.50.0.20"}, {"ad                         | dress": "172.16.0.2"}, {"address": "172.18.4.105"}]}                         |
| 8  | 3 0.993252                                                   | {'instances': [{"address": "172.16.0.189"},                                  |
|    | ↔ {"address": "172.                                          | 16.0.39"}, {"address": "172.18.0.175"}, {"address": "                        |
|    | $\hookrightarrow$ 172.18.0.237"}, {                          | address": "172.16.0.54"}, {"address": "172.16.0.142"},                       |
|    | ↔ {"address": "172.1                                         | 8.0.59"}, {"address": "172.18.0.34"}, {"address": "                          |
|    | $\hookrightarrow$ 10.50.0.20"}, {"ad                         | dress": "172.16.0.2"}, {"address": "172.18.4.105"}]}                         |
| 9  | 4 1.30034                                                    | {'instances': [{"address": "172.16.0.189"},                                  |
|    | $\hookrightarrow$ {"address": "172.                          | 16.0.39"}, {"address": "172.18.0.175"}, {"address": "                        |
|    | $\leftrightarrow$ 172.18.0.237"}, {                          | address": "172.16.0.54"}, {"address": "172.16.0.142"},                       |
|    | ↔ {"address": "172.1                                         | 8.0.59"}, {"address": "172.18.0.34"}, {"address": "                          |
|    | $\leftrightarrow$ 10.50.0.20"}, {"ad                         | dress": "172.16.0.2"}, {"address": "172.18.4.105"}]}                         |
| 10 | 5 7.69997                                                    | {'instances': [{"address": "172.16.0.189"},                                  |
|    | $\hookrightarrow$ {"address": "172.                          | 16.0.39"}, {"address": "172.18.0.175"}, {"address": "                        |
|    | $\leftrightarrow$ 172.18.0.237"}, {                          | address": "172.16.0.54"}, {"address": "172.16.0.142"},                       |
|    | → {"address": "172.1                                         | 8.0.59"}, {"address": "172.18.0.34"}, {"address": "                          |
|    | $\leftrightarrow$ 10.50.0.20"}, {"ac                         | dress": "172.16.0.2"}, {"address": "172.18.4.105"}]}                         |
| 11 | 6 1.15013                                                    | {'instances': [{"address": "172.16.0.189"},                                  |
|    | $\leftrightarrow$ {"address": "1/2.                          | 16.0.39"}, {"address": "1/2.18.0.1/5"}, {"address": "                        |
|    | $\rightarrow$ 1/2.18.0.23/"}, {'                             | address": "1/2.16.0.54"}, {"address": "1/2.16.0.142"},                       |
|    | $\rightarrow$ {"address": "1/2.]                             | 8.0.59"}, {"address": "1/2.18.0.34"}, {"address": "                          |
|    | $\rightarrow$ 10.50.0.20°}, { at                             | <pre>(linetanacel: [[laddress]: "172.16.4.105"]]}</pre>                      |
| 12 | 1 2.03111                                                    | {   istalles. [{ address . 172.10.0.109 },                                   |
|    | → [ dudiess : 172;                                           | address": "172 16 $\oplus$ 54" $\downarrow$ "address": "172 16 $\oplus$ 142" |
|    | $\hookrightarrow \{ \text{"address"} \cdot \text{"172.1} \}$ | $8 \oplus 59"$ {"address", "172, 18 $\oplus 34"$ {"address", "               |
|    | $\rightarrow$ 10 50 0 20"} {"ac                              | $dress"$ , "172 16 0 2"} {"address", "172 18 4 105"}]                        |
| 13 | 8 1.00636                                                    | {'instances': [{"address": "172.16.0.189"}.                                  |
| 10 | $\leftrightarrow$ {"address": "172.                          | 16.0.39"}. {"address": "172.18.0.175"}. {"address": "                        |
|    | ↔ 172.18.0.237"}, {'                                         | address": "172.16.0.54"}, {"address": "172.16.0.142"},                       |
|    | ↔ {"address": "172.1                                         | 8.0.59"}, {"address": "172.18.0.34"}, {"address": "                          |
|    | $\leftrightarrow$ 10.50.0.20"}, {"ad                         | dress": "172.16.0.2"}, {"address": "172.18.4.105"}]}                         |
| 14 | 9 2.11883                                                    | {'instances': [{"address": "172.16.0.189"},                                  |
|    | ↔ {"address": "172.                                          | 16.0.39"}, {"address": "172.18.0.175"}, {"address": "                        |
|    | $\hookrightarrow$ 172.18.0.237"}, {                          | address": "172.16.0.54"}, {"address": "172.16.0.142"},                       |
|    | $\hookrightarrow$ {"address": "172.1                         | 8.0.59"}, {"address": "172.18.0.34"}, {"address": "                          |
|    | $\leftrightarrow$ 10.50.0.20"}, {"ac                         | dress": "172.16.0.2"}, {"address": "172.18.4.105"}]}                         |

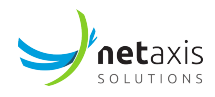

| 15 Statistics (msecs) |         |          |         |         |          |         |  |
|-----------------------|---------|----------|---------|---------|----------|---------|--|
| 16                    | Max     | Min      | Mean    | Median  | Variance | Total   |  |
| 17 -                  |         |          |         |         |          |         |  |
| 18 8                  | 3.28671 | 0.993252 | 2.77443 | 1.28758 | 0.007874 | 27.7443 |  |

By default, the tool will run 10 executions spaced 100 msecs apart. At the end of the test, the max, min, mean, median and variance execution durations are printed out.

The same options as available as for the individual node test tool. So it is possible to:

- adjust the number of executions
- adjust the interval between runs
- disable caching by re-loading the service logic before each execution

Moreover, it is also possible to enable tracing for these execution by using the option --enable-trace. In that case, tracing log is dumped to sre.log.

### **4** Broker Benchmark tool

Releases 4.0.0+

The broker benchmark tool allows the user to simulate a SIP message being sent to the broker (process sre-broker) and getting the result from it. The broker dispatchs the message to a call processor (process sre-call-processor). The tool allows running a single execution as well as multiple executions in parallel and sequence.

The tool is available by running the command:

1 # /opt/sre/bin/sre-admin benchmark broker

The usage help is available by running:

```
1 # /opt/sre/bin/sre-admin benchmark broker --help
<sup>2</sup> Usage: sre-admin benchmark broker [OPTIONS] TEMPLATE_PARAMS
3
    Performs a benchmark of the broker by sending a number of message processing
4
    requests. The SIP message to be sent out is built by selecting a built-in
5
   template or a file-based template and a set of template parameters, in JSON
6
    format. The template message may contain placeholders in the format
7
    [placeholder]. These template parameters, if not provided, are defaulted:
8
    branch, callId, counter, destinationAddress, destinationPort, fromTag,
9
    sourceAddress, sourcePort.
10
11
12 Options:
```

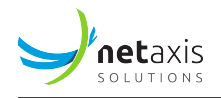

| 13 | -r INTEGER                 | <pre>Limit requests/sec (0=unlimited) [default: 0]</pre> |
|----|----------------------------|----------------------------------------------------------|
| 15 |                            | Number of alignst threads [default: 1]                   |
| 14 | -C INTEGER                 | Number of client threads [default: 1]                    |
| 15 | -m INTEGER                 | Number of requests [default: 1]                          |
| 16 | template TEXT              | SIP message template name (usetemplates-                 |
| 17 |                            | list to list the built-in templates) or path             |
| 18 |                            | to file [default: basic]                                 |
| 19 | templates-list             | List the built-in templates                              |
| 20 | extra-call-descriptor TEXT | Extra call descriptor variables in JSON                  |
| 21 |                            | format, which will be added to the set of                |
| 22 |                            | variables, after the standard ones have been             |
| 23 |                            | extracted from the generated SIP message                 |
| 24 |                            | [default: {}]                                            |
| 25 | yes                        | Confirm the action without prompting.                    |
| 26 | help                       | Show this message and exit.                              |

The tool is based around the use of message templates and the use of template parameters. These message templates must be valid SIP messages with the variable parts replaced by the SRE [placeholder] syntax. To run the tool, the name of a built-in template or a template file must be provided, along with the template parameters that will be used to resolve the placeholders.

The built-in templates can be displayed by running the comand:

```
1 # /opt/sre/bin/sre-admin benchmark broker '{}' --templates-list
2
₃ basic
4 INVITE sip:[called]@ruri.netaxis.cloud SIP/2.0
5 Via: SIP/2.0/UDP 10.0.0.44:5096;branch=z9hG4bK-[branch]
6 From: "Alice" <sip:[calling]@from.netaxis.cloud>;tag=[fromTag]
7 To: "Bob" <sip:[called]@to.netaxis.cloud>
8 Call-ID: [callId]
9 CSeq: 102 INVITE
10 Contact: <sip:[calling]@contact.netaxis.cloud>
11 Expires: 10
12 Content-Type: application/sdp
13 Content-Length: 190
14 Accept: application/sdp
15
16 V=0
17 o=Sigma 27106 3566 IN IP4 1.2.3.4
18 s=SIP Call
19 C=IN IP4 1.2.3.4
20 t=0 0
21 m=audio 10000 RTP/AVP 8 101
22 a=rtpmap:8 PCMA/8000
23 a=rtpmap:101 telephone-event/8000
24 a=fmtp:101 0-15
```

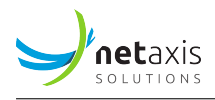

In this example, there is a built-in template, named basic, that contains placeholders for calling, called and a few other fields.

Some template parameters, if not provided, are defaulted: branch, callId, counter, destinationAddress, destinationPort, fromTag, sourceAddress, sourcePort.

#### 4.1 Sample SIP Processing

To send a sample SIP message with calling set to 123 and called set to 456, this command can be used:

```
1 # /opt/sre/bin/sre-admin benchmark broker '{"calling": "123", "called": "456"}'
2 . . .
3 Sample SIP payload
4 INVITE sip:456@ruri.netaxis.cloud SIP/2.0
5 Via: SIP/2.0/UDP 10.0.0.44:5096;branch=z9hG4bK-c413bd4d-fba7-42ef-a1bc-
     → dca36adaa791
6 From: "Alice" <sip:123@from.netaxis.cloud>;tag=5fb2a9d0-4a7e-4598-9ced-1
     ↔ b521b9f01fe
7 To: "Bob" <sip:456@to.netaxis.cloud>
8 Call-ID: 61d885f7-4d1e-4008-8bef-6a120410a874
9 CSeq: 102 INVITE
10 Contact: <sip:123@contact.netaxis.cloud>
11 Expires: 10
12 Content-Type: application/sdp
13 Content-Length: 190
14 Accept: application/sdp
15
16 V=0
17 o=Sigma 27106 3566 IN IP4 1.2.3.4
18 s=SIP Call
19 C=IN IP4 1.2.3.4
20 t=0 0
21 m=audio 10000 RTP/AVP 8 101
22 a=rtpmap:8 PCMA/8000
23 a=rtpmap:101 telephone-event/8000
24 a=fmtp:101 0-15
25
26
27 Clients
28 Thread 0 started
29 Benchmark started
  30
31 All requests sent, collecting results
32 Thread BC-00 exiting
```

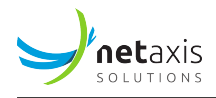

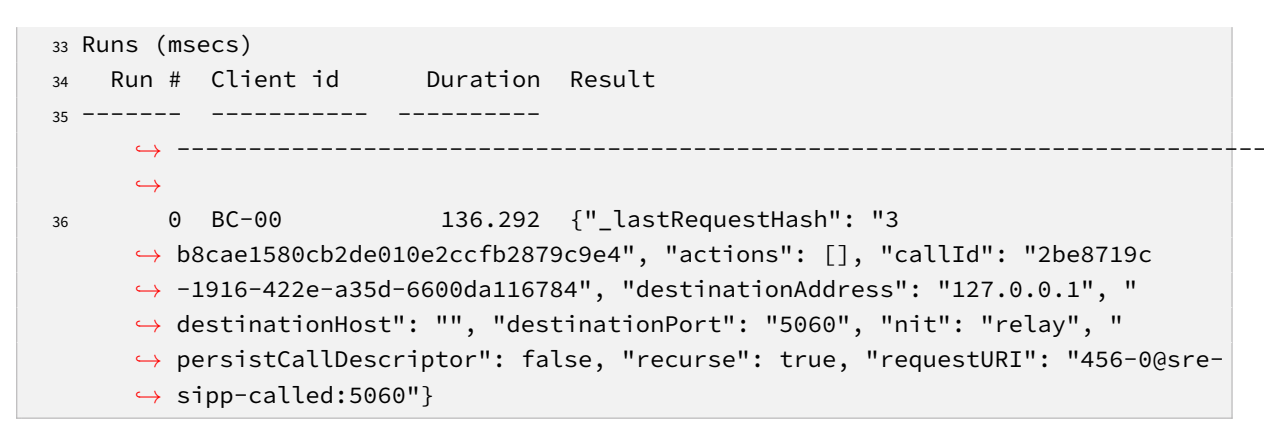

By running the tool, the "resolved" template is first displayed. The result of the execution is dislayed for each run.

#### 4.2 Load Testing

By sending the message several times and without any rate limit, it is possible to measure the peak processing rate and the evolution of processing duration time over time (that may vary depending on caching mechanisms). Example:

```
1 # /opt/sre/bin/sre-admin benchmark broker '{"calling": "123", "called": "456"}'
    → -m 100
2 ...
3 Runs (msecs)
₄ Run # Client id
                       Duration Result
          _____ ____
     \hookrightarrow ------
                                  _____
     \rightarrow
      0 BC-00 86.0064 {"_lastRequestHash": "
6
     → ff44f16019ae2fee38786b6c5f6df393", "actions": [], "callId": "ca88978c-63
     ↔ b8-49a4-834a-0c3e6624ad11", "destinationAddress": "127.0.0.1", "
     ↔ destinationHost": "", "destinationPort": "5060", "nit": "relay", "
     → persistCallDescriptor": false, "recurse": true, "requestURI": "456-0@sre-
     \hookrightarrow sipp-called:5060"}
7 • • •
     99 BC-00
                         6.89769 {"_lastRequestHash": "
     → ea141d0a0669c236a98808c147276529", "actions": [], "callId": "321f8a64-1
     ↔ e8e-429e-9261-8158043817f6", "destinationAddress": "127.0.0.1", "
     → destinationHost": "", "destinationPort": "5060", "nit": "relay", "
     → persistCallDescriptor": false, "recurse": true, "requestURI": "456-0@sre-
     \hookrightarrow sipp-called:5060"}
9 Statistics (msecs)
                           Median Variance Total
     Max
           Min
                     Mean
                                                           Benchmark duration
10
     \hookrightarrow (~) Average CAPS
```

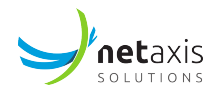

When performing load testing, the parameter -r can be used to control the rate and the parameter -c can be used to control the number of clients to perform parallel executions.

## 4.3 Custom Call Descriptor

By supplying the parameter --extra-call-descriptor, it is possible to provide extra CD variables to the execution. Some of the standard CD variables can not be derrived from the SIP message alone (e.g. counter, sourceAddress, ...). In this case, they must be provided ad-hoc. Example:

```
1 # /opt/sre/bin/sre-admin benchmark broker '{"calling": "123", "called": "456"}'
     → --extra-call-descriptor '{"destinationAddress": "10.20.30.40"}'
2 . . .
3 Runs (msecs)
   Run # Client id Duration Result
4
       __ _____
5 ---
     \hookrightarrow -----
     \rightarrow
      0 BC-00 55.4602 {"_lastRequestHash": "
6
     → b50513a8fc1af7945b2fc8ff9542e03b", "actions": [], "callId": "bde7478a-25
     \leftrightarrow d8-482a-b490-f7242dacfb8d", "destinationAddress": "10.20.30.40", "
     \leftrightarrow destinationHost": "", "destinationPort": "5060", "nit": "relay", "

→ persistCallDescriptor": false, "recurse": true, "requestURI": "456-0@sre-
     \hookrightarrow sipp-called:5060"}
```